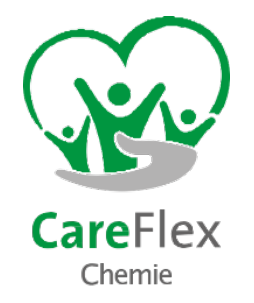

# **CareFlex Chemie**

## Anleitung Registrierung Beschäftigte im Portal

Stand: 01.06.2023

| +        |   |                    |                               |
|----------|---|--------------------|-------------------------------|
|          | ; |                    | CareFlex<br>Chemic            |
| CareFlex |   | E-Mail:<br>Passwor | t                             |
| Chemie   |   | Registrierung      | Anmelden<br>Zur Registrierung |
|          |   |                    | <u>Passwort vergessenz</u>    |

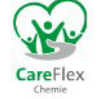

## Eingabe persönlicher Daten

## Registrierung für das CareFlex Chemie Beschäftigtenportal

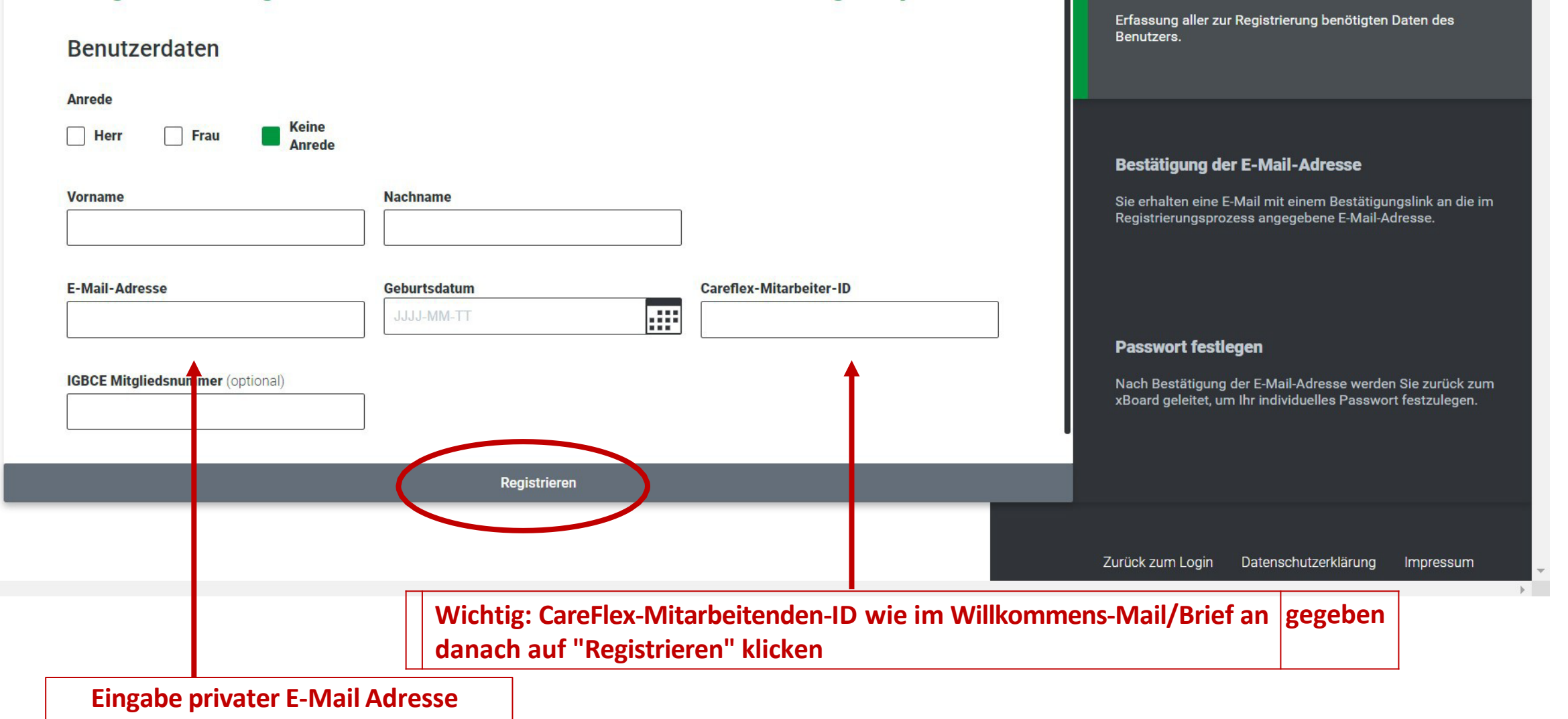

Benutzerdaten

## Registrierung für das CareFlex Chemie Beschäftigtenportal

#### Bestätigung der E-Mail-Adresse

Als nächstes erhalten Sie eine E-Mail mit einem Bestätigungslink an die eingegebene E-Mail-Adresse.

Bitte schließen Sie den Registrierungsvorgang ab, in dem Sie auf den Bestätigungslink klicken.

Über diesen Bestätigungslink werden Sie zurück zu dieser Seite geleitet, um Ihr individuelles Passwort für das CareFlex Chemie Beschäftigtenportal festzulegen.

> Beschäftigter erhält danach eine Bestätigungs-Email an die angegebene Email-Adresse und muss diesen Link bestätigen

#### Benutzerdaten

Passwort fes Nach Bestätigur zurück zum xBo Passwort festzu

Erfassung aller zur Registrierung benötigten Daten des Benutzers.

#### Bestätigung der E-Mail-Adresse

Sie erhalten eine E-Mail mit einem Bestätigungslink an die im Registrierungsprozess angegebene E-Mail-Adresse.

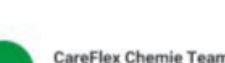

## Ihre Registrierung im CareFlex Chemie Beschäftigtenportal

CareFlex Chemie Team

#### Hallo Max Mustermann,

herzlich willkommen beim CareFlex Chemie Beschäftigtenportal.

Bitte klicken Sie auf diesen Link. um die Registrierung abzuschließen.

Mit freundlichen Grüßen Ihr CareFlex Chemie Team

Impressum CareFlex Chemie Unternehmensportal Musterstraße 10 12345 Musterstadt

Musteradresse@Careflexchemie.de Tel. 012 345 67 89

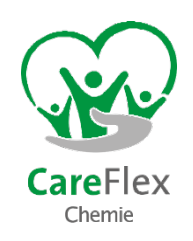

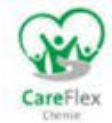

## Registrierung für das CareFlex Chemie Beschäftigtenportal

### Passwort festlegen

| Passwort          | Passwort bestätigen            |   |                                                                                                    |                                                                                                    |
|-------------------|--------------------------------|---|----------------------------------------------------------------------------------------------------|----------------------------------------------------------------------------------------------------|
| Erste<br>persönli | ellung eines<br>ichen Passwort | 0 | Passwort-Vorgaben<br>Ihr Passwort muss mindestens<br>- 12 Zeichen lang sein,<br>- einen Großbuchstaben<br>- einen Kleinbuchstaben,<br>- eine Zahl sowie<br>- ein Sonderzeichen enthalten. | <b>Bestätigung der E-Mail-Adresse</b><br>Sie erhalten eine E-Mail mit einem Bestätigungsl<br>an die im Registrierungsprozess angegebene<br>E-Mail-Adresse. |
|                   |                                |   |                                                                                                    | <b>Passwort festlegen</b><br>Nach Bestätigung der E-Mail-Adresse werden Sie<br>zurück zum xBoard geleitet, um Ihr individuelles<br>Passwort festzulegen.   |
|                   | Registrierung abschließe       | n |                                                                                                    |                                                                                                    |

ngslink

Benutzerdaten

des Benutzers.

Erfassung aller zur Registrierung benötigten Daten

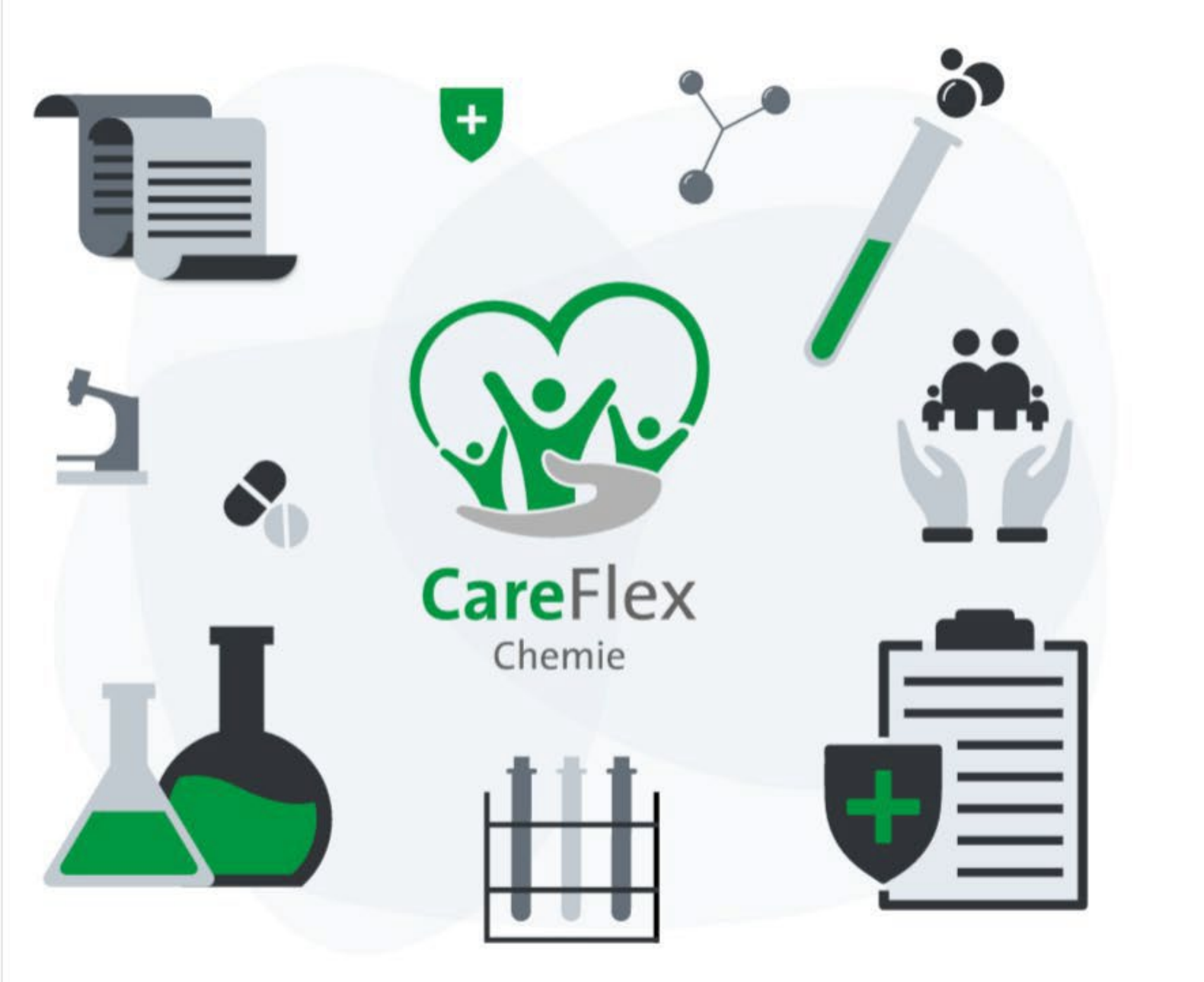

Beim nächsten Mal kann der Beschäftigte sich dann mit seiner Email und seinem persönlichen Passwort anmelden

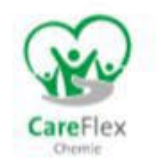

### Anmeldung für Beschäftigte

| Passwort: |                   |  |
|-----------|-------------------|--|
|           |                   |  |
|           | Anmelden          |  |
|           | Zur Registrierung |  |
|           | Zur Registrierung |  |

## **∃** ■Dashboard

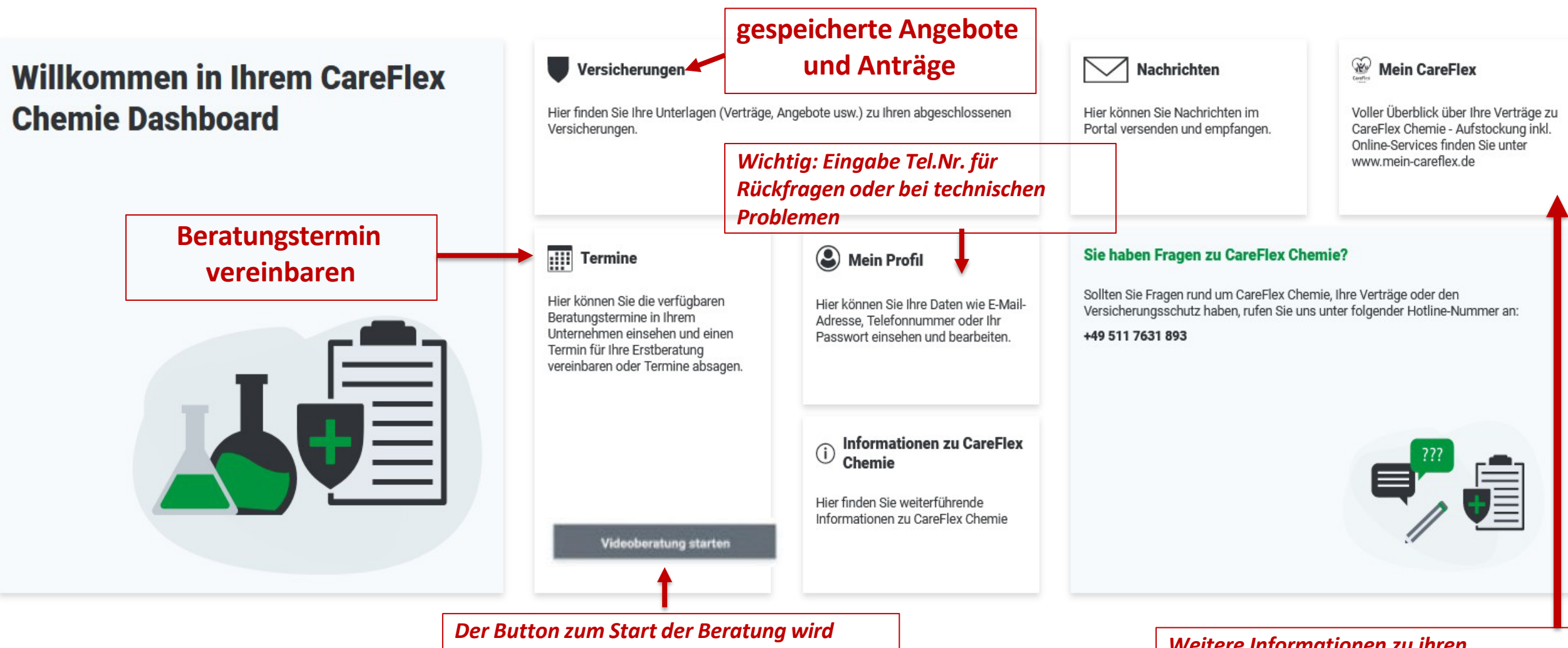

Der Button zum Start der Beratung wird erst 5 Minuten vor dem vereinbarten Beratungstermin angezeigt! Hinweis: Ggf. Seite neu laden!

Weitere Informationen zu ihren Zusatzverträgen "Aufstockung" und "Familie" (Angebot der Barmenia)

#### $\equiv$ Termine

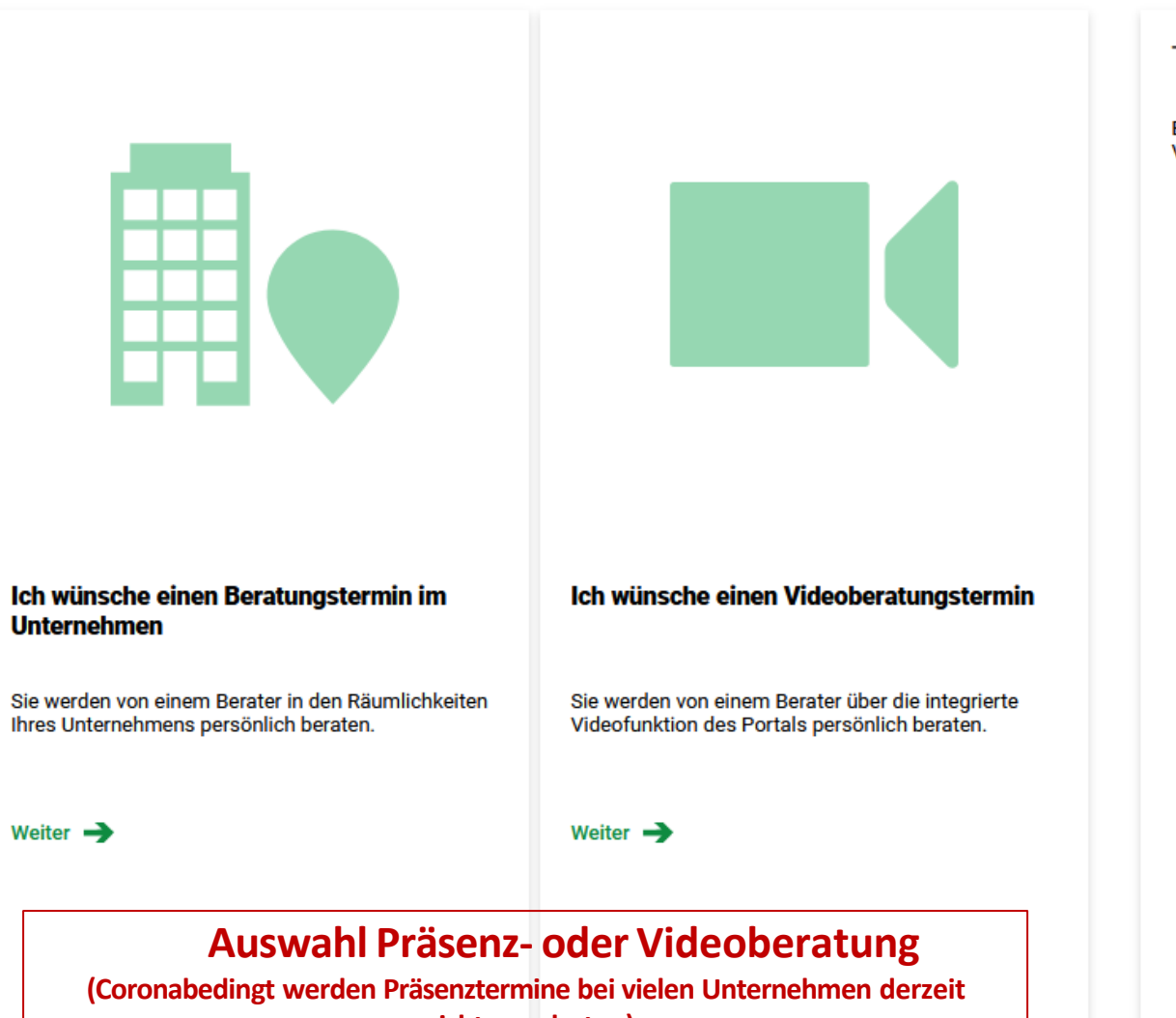

Terminart auswählen

Bitte wählen Sie, ob Sie Ihre Beratung in den Räumlichkeiten Ihres Unternehmens oder mit der integrierten Videofunktion online durchführen möchten.

nicht angeboten)

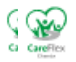

## ∃ I Termine

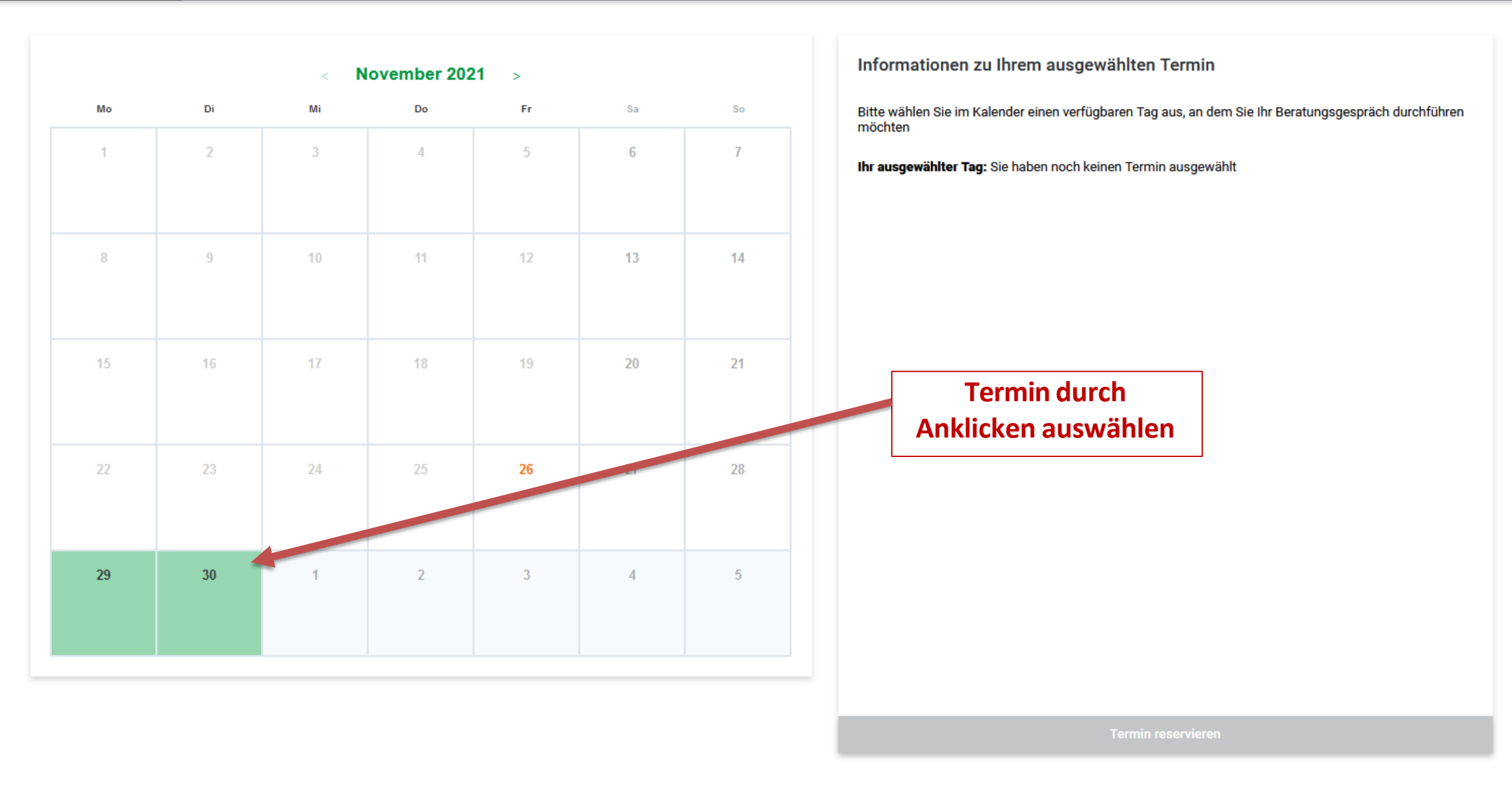

Carefics

## ∃ I Termine

|    |    | < <b>N</b> | ovember 202 | !1 > |    |    |
|----|----|------------|-------------|------|----|----|
| Мо | Di | Mi         | Do          | Fr   | Sa | So |
| 1  | 2  | 3          | 4           | 5    | 6  | 7  |
| 8  | 9  | 10         | 11          | 12   | 13 | 14 |
| 15 | 16 | 17         | 18          | 19   | 20 | 21 |
| 22 | 23 | 24         | 25          | 26   | 27 | 28 |
| 29 | 30 | 1          | 2           | 3    | 4  | 5  |

#### Informationen zu Ihrem ausgewählten Termin

Bitte wählen Sie im Kalender einen verfügbaren Tag aus, an dem Sie Ihr Beratungsgespräch durchführen möchten

#### Ihr ausgewählter Tag: Montag, 29. November 2021

#### **Freie Termine**

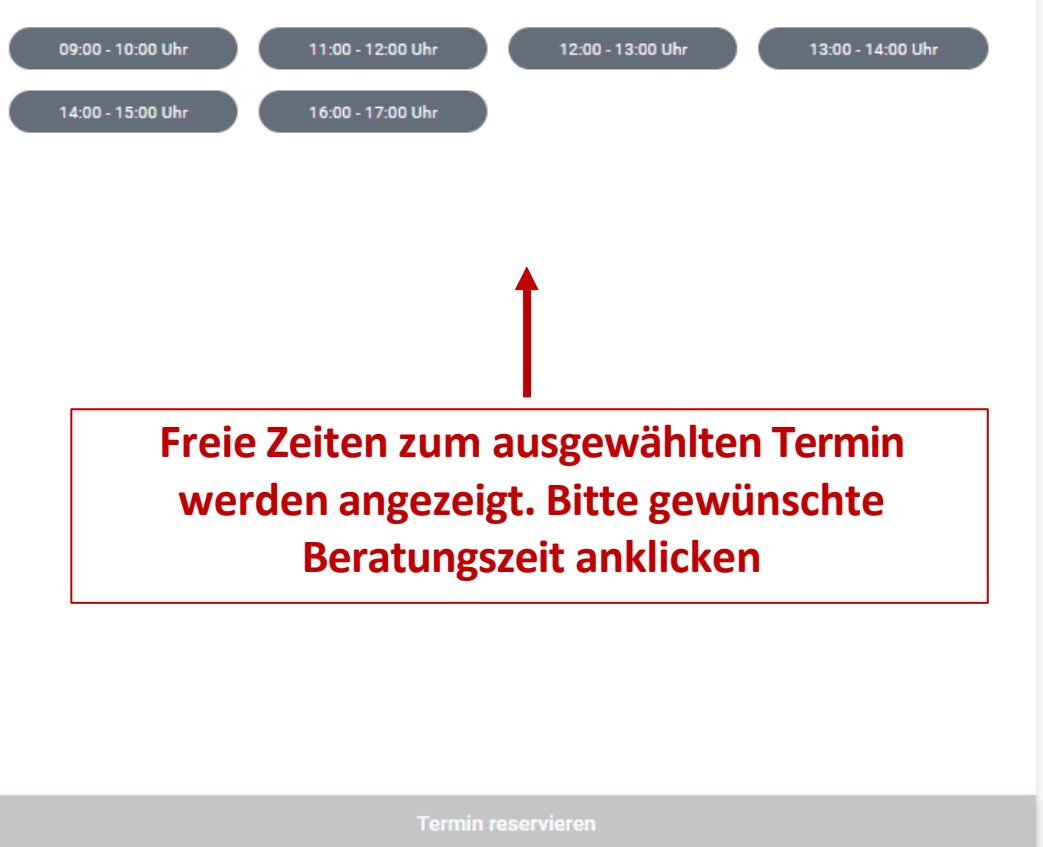

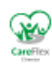

## Ξ 📰 Termine

| < August 2021 > |    |    |    |    |    |    |  |
|-----------------|----|----|----|----|----|----|--|
| Мо              | Di | Mi | Do | Fr | Sa | So |  |
| 1               | 2  | 3  | 4  | 5  | 6  | 7  |  |
| 8               | 9  | 10 | 11 | 12 | 13 | 14 |  |
| 15              | 16 | 17 | 18 | 19 | 20 | 21 |  |
| 22              | 23 | 24 | 25 | 26 | 27 | 28 |  |
| 29              | 30 | 1  | 2  | 3  | 4  | 5  |  |

Informationen zu Ihrem ausgewählten Termin

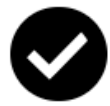

## Ihr Beratungstermin ist reserviert am: Montag, 29. November 2021 um 11:00 Uhr

Termin wird bestätigt. Sie erhalten eine Bestätigungs-E-Mail an ihre hinterlegte E-Mail-Adresse. Den bestätigten Termin sehen sie auch in ihrem Dashboard.

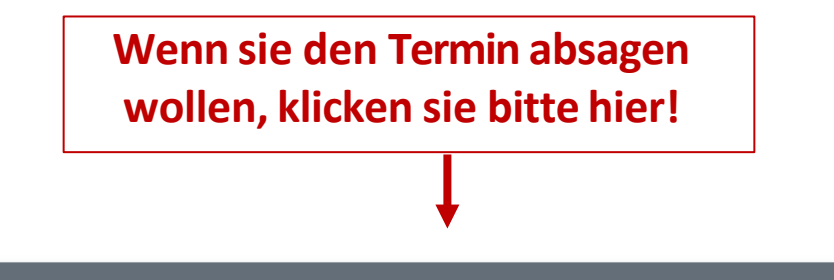

Termin absagen?

## ∃ ■Dashboard

## Willkommen in Ihrem CareFlex Chemie Dashboard

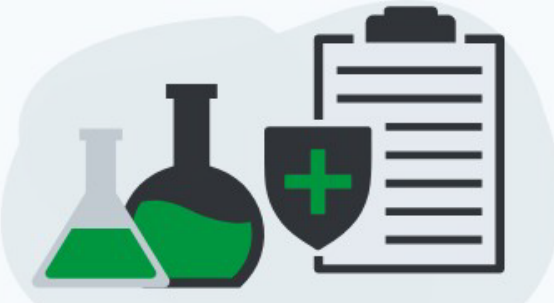

### Versicherungen

IIII Termine

absagen.

Hier finden Sie Ihre Unterlagen (Verträge, Angebote usw.) zu Ihren abgeschlossenen Versicherungen.

Hier können Sie die verfügbaren

Unternehmen einsehen und einen

Beratungstermine in Ihrem

Termin für Ihre Erstberatung

emparen oder Termine

Datum: Montag, 29. November

Videoberatung starten

Ihr nächster Termin:

2021 um 09:00 Uhr

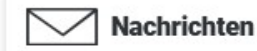

#### Hier können Sie Nachrichten im Portal versenden und empfangen.

Mein Profil

Hier können Sie Ihre Daten wie E-Mail-Adresse, Telefonnummer oder Ihr Passwort einsehen und bearbeiten.

(i) Informationen zu CareFlex Chemie

Hier finden Sie weiterführende Informationen zu CareFlex Chemie.

Videoberatung HIER starten. Der Button wird erst 5 Minuten vor dem Termin angezeigt! *Hinweis: Ggf. Seite neu laden* 

#### Sie haben Fragen zu CareFlex Chemie?

Sollten Sie Fragen rund um CareFlex Chemie, Ihre Verträge oder den Versicherungsschutz haben, rufen Sie uns unter folgender Hotline-Nummer an:

+49 511 7631 893

Mein CareFlex

Voller Überblick über Ihre Verträge

zu CareFlex Chemie - Aufstockung

inkl. Online-Services finden Sie unter www.mein-careflex.de

+ 49 511 7631 893

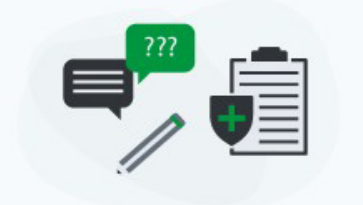